# **CorpMan Info**

Dieses Dokument enthält Informationen über die Änderungen und Neuerungen, die in CorpMan Version **32** implementiert wurden.

# Design

Der CorpMan Windows Client verwendet künftig bei der Darstellung bestimmter Komponenten (z.B. Registerseiten und Schaltflächen) die Einstellungen des Betriebssystems des Anwenders.

Außerdem sind nun alle Auswahlformulare und die meisten Bearbeitungsformulare größenveränderlich.

# Hauptformular

#### Zwischenablage

Mithilfe der Tastenkombination Strg-C oder durch Anwahl von "Datei" – "Kopieren Strg-C" kann der Inhalt der derzeit im Hauptformular angezeigten Ergebnistabelle in die Zwischenablage kopiert werden.

Mithilfe der Tastenkombination Strg-V können die Daten anschließend in eine Tabellenkalkulation wie Excel übernommen werden.

### Anzahl von Datensätzen

Die Anzahl von Datensätzen in der derzeit aktiven Tabelle im Hauptformular wird künftig rechts unten in der Statusleiste angezeigt:

| System             | 2 freigeg. | 0   |               |
|--------------------|------------|-----|---------------|
| Lager und Logistik | 1 freigeg. | 0   |               |
| Finanzen           | 1 freigeg. | 0   |               |
| Finanzen           | 1 freigeg. | 0   |               |
| Medizin            | 1 freigeg. | 0   |               |
| EDV                | 1 freigeg. | 0   |               |
| Marketing          | 1 freigeg. | • 0 |               |
|                    |            | -   |               |
|                    |            | 15  | $\mathcal{V}$ |
|                    |            | _   |               |

# Bereiche

Künftig können Bereiche deaktiviert werden:

| Bereich          |                       | inak 🔺 |
|------------------|-----------------------|--------|
| Arbeitssicherhei | t / Hygiene           |        |
| Ausgelagerte Pr  | ozesse                |        |
| EDV              |                       | *      |
| Einkauf          |                       |        |
| Finanzen         |                       |        |
| Human Resource   | 2S                    |        |
| Grunddaten       |                       |        |
| Name:            | Ausgelagerte Prozesse |        |
| Farbe:           |                       |        |
|                  |                       |        |

Dabei gilt es zu beachten, dass die mit dem deaktivierten Bereich verbundenen Daten und Vorgänge in keiner Weise verändert werden. Das inaktiv Schalten bezieht sich ausschließlich auf die diversen Übersichts- und Auswahllisten im Windows Client und Web-Client.

Es ist empfehlenswert, die zugeordneten Entitäten vorher gründlich zu prüfen, bevor man einen Bereich deaktiviert.

# **Dokumente**

#### Version

Künftig können neue Dokumentserien mit einer Versionsnummer größer als 1 beginnen:

| Grunddaten Zusatzdaten | Funktionen Mitgeltende Links Freigabe                                               |
|------------------------|-------------------------------------------------------------------------------------|
| Version:               | 7                                                                                   |
| Name:                  | Beurteilung von Lieferanten                                                         |
| Bereich:               | Einkauf                                                                             |
| Schutz:                | Detailinformationen zu diesem Dokument sind nur bestimmten Mitarbeitern zugänglich. |
| intern/extern:         | externes Dokument                                                                   |

Bei den weiteren Dokumenten dieser Serie erhöht der CorpMan wie gewohnt die Versionsnummer bei jeder Überarbeitung um eins.

### Suchbegriffe

Künftig können die Suchbegriffe von Dokumenten und Prozessen auch nach der Freigabe bearbeitet werden. Die Änderungen werden unter Angabe des Benutzers und des Datums in das Protokoll geschrieben.

### Autor/Quelle

In den Dokumentdetails steht bei externen Dokumenten künftig auf der Registerseite "Zusatzdaten" ein Datenfeld für die Angabe des Autors oder der Quelle zur Verfügung:

| 🎡 Medizinisches Zentrum - Gesetz bearbeiten                                                                                                    |                                                                                                    |                                                                                                    |
|----------------------------------------------------------------------------------------------------|----------------------------------------------------------------------------------------------------|----------------------------------------------------------------------------------------------------|
| Gesetz wählen: Fortpflanzungsmedizingesetz IVF - Fonds - Gesetz Wiener Krankenanstaltengesetz Suchen: Grunddaten Zusatzdaten Funktionen Mitgeltende Referenzen F | Bereiche<br>(elle)<br>Arbeitsgruppen<br>Arbeitssicherheit / Hygiene<br>Ausgelagerte Prozesse<br>EDV<br>Finanzen<br>Human Resources<br>Labor | Dokumentstatus<br><ul> <li>neu</li> <li>freigegeben</li> <li>in Überarbeitung</li> <li>Archiv</li> </ul> |
| Datenexport: Dieses Dokument ist für den Datenexp                                                                                                    | ort vorgesehen.                                                                                                    | 4                                                                                                    |
| Autor/Quelle: Bundeskanzleramt Rechtsinformationssys                                                                                                    | stem                                                                                                    |                                                                                                    |

Im Web-Client ist die Angabe des Autors auf der Registerseite "Beschreibung" zu finden:

| Fortpflanzungsmedizingesetz<br>Medizin / Gesetz |                 |                              |              |
|-------------------------------------------------|-----------------|------------------------------|--------------|
| http://www.ris.bka.                             | gv.at/GeltendeF | assung.wxe?Abfrage=Bundesr   | iormen&Geset |
| 🔳 Zur Übersicht                                 | Surück          | 🗘 Forumthema erstellen       |              |
| Beschreibung                                    |                 |                              |              |
| Autor/Quelle:                                   | Bundeskanzler   | amt Rechtsinformationssysten | n            |

### Externe Dokumente / Link

Der Hyperlink externer Dokumente kann künftig 250 Zeichen lang sein.

### Freigabe

Bei der Dokumentfreigabe gibt es künftig die Möglichkeit, als Ersteller und Freigebender sowohl Funktionen als auch Personen anzugeben. Dabei können auch Personen angegeben werden, die keine der gewählten Funktionen ausüben.

Der CorpMan prüft später im Web-Client, welche Personen die Funktionen tatsächlich ausüben, die als Ersteller oder Freigebender angegeben sind. Sind Personen vorhanden, die die am Tag der Freigabe keine der Funktionen ausgeübt haben, erfolgt ein entsprechender Hinweis.

Dies wird nachfolgend anhand eines Beispiels erläutert. Bei der Freigabe des folgenden Dokuments ist als erstellende Funktion "Qualitätsmanager" angegeben. Von den zugeordneten Personen übt nur "Price, Dr. Norman" die Funktion tatsächlich aus. Herr "Förster, Sebastian" hat hingegen eine andere Funktion (die an dieser Stelle irrelevant ist):

| Funktionen<br>Erstellt von:<br>Qualitätsmanager                      | + | Freigegeben durch:<br>Institutsleitung<br>Lagerleiter | + |
|----------------------------------------------------------------------|---|-------------------------------------------------------|---|
| Personen<br>Erstellt von:<br>Price, Dit. Nomen<br>Förster, Sebastian | + | Freigegeben durch:                                    | + |

Ein Blick auf die Personendaten lässt erkennen, dass Herr Förster nicht Qualitätsmanager ist (bzw. am Datum der Freigabe diese Funktion nicht ausgeübt hat):

| 🕰 Förster, Sebastian                           |                  |            |  |
|------------------------------------------------|------------------|------------|--|
| 📃 Zur Übersich                                 | t 👆 Zurück       |            |  |
| Basisdaten                                     | Funktionen       | Vertretung |  |
| Sebastian Förster übt folgende Funktionen aus: |                  |            |  |
| Funktion Abteilung                             |                  |            |  |
| Lagermitarbeit                                 | e) Lager & Logis | tik        |  |

Folglich wird in den Dokumentdetails auf der Registerseite "Freigabe" sein Name nicht neben der Funktion "Qualitätsmanager" gelistet, sondern mit dem Vermerk "Weitere:" in einer anderen Tabellenzeile:

| Lagerordnung<br>Lager und Logistik / Arbeitsanweisung |                          |                 |                        |  |
|-------------------------------------------------------|--------------------------|-----------------|------------------------|--|
| 📃 Zur Übersicht                                       | 👆 Zurück                 | 🖨 Feedback      | 🗭 Forumthema erstellen |  |
| Beschreibung                                          | Freigabe                 | Funktionen      |                        |  |
| Status: freig<br>Version: 1<br>Freigabe: 30.1         | egeben, gültig<br>1.2011 | g ab 01.01.2012 |                        |  |
| Ersteller                                             |                          |                 |                        |  |
| Qualitätsmanager                                      | Price, Dr. N             | orman           |                        |  |
| Weitere:                                              | Förster, Se              | bastian         |                        |  |
| Freigebende(r)                                        |                          |                 |                        |  |
| Institutsleitung                                      | Rihs, Prof. I            | Helmut          |                        |  |
| Lagerleiter                                           | Schönherr,               | Konrad          |                        |  |
|                                                       |                          |                 |                        |  |

Wenn auch der Bezug zwischen Funktion und Person bei Erstellern und Freigebenden nicht verpflichtend ist, ist es trotzdem empfehlenswert, immer beides anzugeben.

Eines gilt es zu beachten: Sobald man die erstellenden bzw. freigebenden Personen explizit bei der Dokumentfreigabe angibt, werden die anderen Personen, die am Tag der Freigabe diese Funktionen ausgeübt haben, ignoriert.

Der CorpMan geht in diesem Fall nämlich davon aus, dass diejenigen Personen, die nicht namentlich genannt wurden, nicht an der Dokumentfreigabe beteiligt waren. Wählt man keine einzige Person als Ersteller bzw. Freigebender, gelten alle Personen, die die Funktion am Tag der Freigabe ausgeübt haben, als Ersteller bzw. Freigebender.

Bei Dokumenten mit mehrstufiger Freigabe gilt dieses Algorithmus nur für die Ersteller, da hier die freigebenden Personen bekannt sind.

#### Freigabe von geschützten Dokumenten

Falls der CorpMan bei der Freigabe eines geschützten Dokuments oder Prozesses erkennt, dass von der Freigabe betroffene Personen keine Zugriffsrechte haben, erfolgt künftig eine Hinweismeldung.

Wird von den Mitarbeitern des Unternehmens erwartet, die Freigabe im CorpMan System zur Kenntnis zu nehmen, erscheint die folgende Hinweismeldung:

| Informatio | on                                                                                                    |
|------------|----------------------------------------------------------------------------------------------------|
|            | Die folgenden Personen haben keine Zugriffsrechte auf das geschützte Dokument:                            |
|            | Panek, Theodor<br>Scheiber, Alexander                                                                     |
|            | Die Freigabe kann nicht gestartet werden, weil die Personen das Dokument nicht zur Kenntis nehmen können. |
|            |                                                                                                    |
|            | OK                                                                                                    |

In diesem Fall kann keine Freigabe durchgeführt werden, bis alle betroffenen Personen Zugriffsrechte auf das Dokument erhalten haben.

Falls keine Kenntnisnahme erforderlich ist, erscheint die folgende Rückfrage:

| Bestätigu  | ng 💌                                                                           |
|------------|--------------------------------------------------------------------------------|
| $\bigcirc$ | Die folgenden Personen haben keine Zugriffsrechte auf das geschützte Dokument: |
|            | Panek, Theodor<br>Scheiber, Alexander                                          |
|            | Sind Sie sicher, dass Sie das Dokument trotzdem freigeben wollen?              |
|            | Ja Nein Abbrechen                                                              |

Nach Klick auf die Schaltfläche "Ja" erfolgt die Freigabe, obwohl die genannten Personen das Dokument danach nicht aufrufen können. Daher sollte der Hinweis nur mit Bedacht übergangen werden.

#### Mehrstufige Freigabe

Bei Dokumenten mit mehrstufiger Freigabe wird künftig im Web-Client die Registerseite "Freigabe" bereits ab dem Zeitpunkt des Starts des Freigabevorganges angezeigt. Auf diesem Register sind unter anderem der Änderungsgrund und die Ersteller angegeben.

#### Zurkenntnisnahme der Freigabe

Bei der Dokumentfreigabe gibt es künftig die Option, die Kenntnisnahme der vorhergehenden Version des Dokuments oder Prozesses auf den Status ,archiviert' zu setzen:

| 🞡 Dokument freigeben                |                                                              |        | x     |
|-------------------------------------|--------------------------------------------------------------|--------|-------|
|                                     |                                                              |        |       |
| Status:                             | in Überarbeitung, Version 3                                  |        |       |
| Name:                               | Krankenstände                                                |        |       |
| Dokumentart:                        | Aufzeichnungsbeschreibung                                    |        |       |
| Bereich:                            | Human Resources                                              |        |       |
| Änderungsgrund:                     |                                                              |        |       |
| Datum der Freigabe:                 | 01.10.2012 -                                                 |        |       |
| Beginn der Gültigkeit:              | 01.10.2012 🔻                                                 |        |       |
| 🔲 gültig bis/zu überprüfen am:      | 01.10.2013 🔻                                                 |        |       |
| Zurkenntnisnahme:                   | Offene Kenntnisnahmen der vorigen Version auf 'archiviert' s | etzen. |       |
| Überarbeitet durch:                 | Freigegeben durch:                                           |        | +     |
| Nachricht an alle durch die Freigab | e betroffenen Personen (optional):                           |        |       |
|                                     |                                                              |        |       |
|                                     |                                                              |        |       |
|                                     |                                                              |        |       |
|                                     |                                                              |        |       |
|                                     |                                                              |        |       |
|                                     | Ansehen Freigeben                                            | Abbr   | echen |
|                                     |                                                              |        |       |

Diese Option steht nur zur Verfügung, wenn in der Mandantenverwaltung die Kenntnisnahme der Freigabe durch die Mitarbeiter aktiviert ist.

### Stapelweises Löschen von Kenntnisnahmen

Im Formular "Datei" – "Zurkenntnisnahme von Freigaben" wurden folgende Änderungen vorgenommen:

| Zurkenntnisr | nahme von Freigaber                                        | 1                         |                         |
|--------------|------------------------------------------------------------|---------------------------|-------------------------|
| Status:      | 🔽 unbestätigt 🛛 🗸                                          | angesehen 📃 bestätigt     | 🔲 gelöscht 📃 archiviert |
| erson:       | (alle)                                                     |                           |                         |
| Abteilung:   | (alle)                                                     |                           |                         |
| ereich:      | (alle)                                                     |                           |                         |
| )okument:    | (alle)                                                     |                           |                         |
| versonen: 3  | ) e alle 💿 ak                                              | ive 🔘 inaktive            |                         |
| 4 Dokumen    | t/Prozess                                                  | Art                       | Person                  |
| Anteil vo    | n Kunden mit Neuauftr                                      | igen Kennzahlbeschreibung | 3 Scheiber, Alexander   |
| Anteil voi   | n Kunden mit Neuauftr                                      | igen Kennzahlbeschreibung | Schott, Rudolf          |
| Anwesen      | heit der Mitarbeiter                                       | Strategisches Ziel        | Scheiber, Alexander     |
| Anwesen      | Anwesenheitsquote Kennzahlbeschreibung Scheiber, Alexander |                           | Scheiber, Alexander     |
| Ausfolgu     | ng von Waren                                               | Arbeitsanweisung          | Förster, Sebastian      |
| Ausfolgu     | ng von Waren                                               | Prozess                   | Förster, Sebastian      |
| Ausfolgu     | ng von Waren                                               | Arbeitsanweisung          | Grimm, Martin           |
| Ausfolgu     | Isfolgung von Waren Prozess Grimm, Martin                  |                           | Grimm, Martin           |
| Ausfolgu     | ng von Waren Arbeitsanweisung Panek, Theodor               |                           | Panek, Theodor          |
| Ausfolgu     | ng von Waren                                               | Arbeitsanweisung          | Rihs, Helmut 🔻          |
|              |                                                            | Drucken Anseh             | en Löschen Zurück       |

- (1) In den Selektionskriterien ist eine zusätzliche Option ,archiviert' für diejenigen Kenntnisnahmen verfügbar, die infolge der Archivierung eines Dokuments nicht mehr durchgeführt werden konnten.
- (2) Die Liste kann auf ein einzelnes Dokument oder einen einzelnen Prozess eingeschränkt werden.
- (3) Die Liste kann auf aktive oder inaktive Mitarbeiter eingeschränkt werden.
- (4) Mithilfe der Optionsschaltflächen links von der Dokumenttabelle kann künftig der Status einer größeren Anzahl von Dokumenten und Prozessen stapelweise auf "gelöscht" gesetzt werden.
- (5) In der Statusleiste ist ein Zähler vorhanden, der die Anzahl von Datensätzen in der derzeit aktiven Tabelle anzeigt.
- (6) Drücken Sie Strg-C, um den Inhalt der derzeit sichtbaren Tabelle in die Zwischenablage zu kopieren. Mit Strg-V können Sie die Daten in eine Tabellenkalkulation wie Excel einfügen.

Außerdem werden bei der "Zurkenntnisnahme im Nachhinein" künftig auch jene freigegebenen Dokumente und Prozesse berücksichtigt, deren Gültigkeitsbeginn in der Zukunft liegt.

#### Archivierung

Wird eine Dokumentserie durch Archivierung des letzten Dokuments der Serie beendet, prüft der CorpMan künftig, ob das Dokument bei Prozessschritten freigegebener Prozesse

mitgeltend ist. Ist dies der Fall, erhält der Anwender die Möglichkeit, den Prozessverantwortlichen der betroffenen Prozesse automatisch eine Nachricht zu senden:

| Bestät | gung                                                                                                    |
|--------|----------------------------------------------------------------------------------------------------|
| ?      | Sollen die Verantwortlichen der Prozesse informiert werden, bei deren Prozessschritten das Dokument mitgeltend ist? |
|        | Ja Nein Abbrechen                                                                                                   |

#### Kennzahlbeschreibungen

Künftig können bei Kennzahlbeschreibungen mehrere Verantwortliche angegeben werden (statt wie bisher nur einer).

#### Dokumentarten

Die Gesamtzahl möglicher Benutzerdokumentarten pro Mandant wurde auf 50 erhöht.

### **Prozesse**

#### Mitgeltende Dokumente

Künftig können auch einem Prozess unmittelbar mitgeltende Dokumente zugeordnet werden (zusätzlich zur Zuordnung über die Prozessschritte). Dies geschieht in den Prozessdetails auf der neuen Registerseite "Mitgeltende":

| Medizinisches Zentrum - Prozess bearbeiten            |                                                                                                    |                                                                          |
|-------------------------------------------------------|----------------------------------------------------------------------------------------------------|--------------------------------------------------------------------------|
| Prozess wählen:                                       | Bereiche<br>(alle)<br>Arbeitsgruppen<br>Arbeitssicherheit / Hygiene<br>Ausgelagerte Prozesse<br>EDV<br>Finanzen<br>Human Resources<br>Labor<br>Lager und Logistik<br>Leitung und Administration<br>Marketing<br>Medizin<br>Produktion<br>System | Prozessstatus:<br>neu      freigegeben      in Überarbeitung      Archiv |
| Prozessdaten Zusatzdaten Kennzahlen Mitgeltende Refer | renzen Freigabe                                                                                                    |                                                                          |

Ausgenommen sind nur Kennzahlbeschreibungen, da diese auf der Registerseite "Kennzahlen" zugeordnet werden.

Im Web-Client sind die mitgeltenden Dokumente eines Prozesses auf der Registerseite "Referenzen" zu finden:

| Pro<br>Med | <b>OZESS</b><br>Jizin | : Erst   | ges    | präch    | giiltig          |   |
|------------|-----------------------|----------|--------|----------|------------------|---|
| 🔳 Zur Übe  | ersicht               | ← Zuri   | ück    | ∽ Forur  | nthema erstellen |   |
| Ablauf     | Kennz                 | ahlen    | Fur    | nktionen | Referenzen       | > |
| Mitgelter  | nde Doki              | imente i | und Pr | ozesse:  |                  |   |
| Name       |                       |          | Art    |          |                  |   |
| Checklist  | e Erstges             | präch    | Check  | diste    |                  |   |
| 📃 Zur Übe  | ersicht               | S Zur    | ück    | 🗘 Forur  | nthema erstellen |   |

# Dokumentarten

#### Vision

1.1

Die Vision gilt künftig als normale Systemdokumentart und kann gelöscht werden.

### Anzeige von Systemdokumentarten in Listen

Die Dokumentarten Vision, Leitbild und Spezifikation werden bei einigen Unternehmen nicht genutzt. Folglich kann deren Anzeige in Listen in der Mandantenbearbeitung auf der neuen Registerseite "Dokumentarten" deaktiviert werden:

| Fehlermanagement   | Vorschlä  | ige & Beschwerden  | FTP-Server     | SMTP-Se | erver | LDAP-Se | rver | Meta | -Suche | Benutzer |
|--------------------|-----------|--------------------|----------------|---------|-------|---------|------|------|--------|----------|
| Grunddaten Fr      | eigabe    | Funktionen         | Personen       | Druck   | Web   | -Client | Foru | um   | Dokum  | entarten |
| Die folgenden Doku | mentarten | werden in Listen n | icht angezeigt | :       |       |         |      |      |        |          |
| Vision             |           |                    |                |         |       |         |      |      |        |          |
| Leitbild           |           |                    |                |         |       |         |      |      |        |          |
| Spezifikation      |           |                    |                |         |       |         |      |      |        |          |
| opezitikauori      |           |                    |                |         |       |         |      |      |        |          |

Wichtig ist es zu beachten, dass das Deaktivieren einer Systemdokumentart keinesfalls gleichzusetzen ist mit dem Löschen eventuell bereits vorhandener Dokumente dieser Art. Wenn z.B. eine Abteilung ein Leitbild referenziert, so ist diese Zuordnung auf der Detailseite der Abteilung weiterhin ersichtlich, auch wenn Leitbilder in Übersichtslisten und Menüs nicht mehr angezeigt werden.

# Aufzeichnungen und Kennzahlen

#### Verständigung per E-Mail

Im Bearbeitungsformular für Aufzeichnungsbeschreibungen und Kennzahlbeschreibungen gibt es eine neue Registerseite "E-Mails". Dort stehen diverse Optionen für die

Verständigung von Mitarbeitern bei der Erstellung einer neuen Aufzeichnung oder Kennzahl zur Verfügung:

| Grunddaten Zusatzdaten       | Kennzahlen Funktionen E-Mails                                                                                                  | Mitgeltende Links                                                                                 | Referenzen     | Freigabe | Grenzwerte |
|------------------------------|----------------------------------------------------------------------------------------------------|---------------------------------------------------------------------------------------------------|----------------|----------|------------|
| Bei der Erstellung einer Ker | nnzahl sind folgende Mitarbeiter per E-                                                                                        | Mail zu verständigen:                                                                             |                |          |            |
| Optionen:                    | 📝 Der Anwender darf die Liste der                                                                                              | zu verständigenden                                                                                | Personen bearl | beiten.  |            |
| Funktionen:                  | Verpflichtend:<br>Verantwortliche<br>Durchführende<br>Zu Informierende<br>Mitwirkende<br>Prozessverantwortliche<br>Zusätzliche | Optional:<br>Verantwortliche<br>Durchführende<br>Zu Informierend<br>Mitwirkende<br>Prozessverantw | e<br>ortliche  |          |            |
| Zusätzlich:                  |                                                                                                    |                                                                                                   | +              |          |            |
| Zeitpunkt:                   | onrmaler Nachrichtenversand                                                                                                    | 🔘 sofort                                                                                          |                |          |            |

Zuerst wird mit der Option "**Der Anwender darf die Liste der zu verständigen Personen bearbeiten.**" festgelegt, ob die Liste der zu verständigen Funktionen fix ist.

Die Optionsschaltflächen neben "**Funktionen:**" bieten eine rasche und einfache Möglichkeit, die auf der vorhergehenden Registerseite "Funktionen" angegebenen Funktionen per E-Mail zu verständigen, sobald eine neue Aufzeichnung oder Kennzahl dieser Serie erstellt wird. Dabei sind in der linken Spalte unterhalb von "**Verpflichtend:**" diejenigen Funktionen angegeben, die auf jeden Fall zu verständigen sind. In der zweiten Spalte unter "**Optional:**" sind die Funktionen angegeben, deren Liste von zugeordneten zu verständigenden Personen der Benutzer bei der Erfassung der Aufzeichnung oder Kennzahl verändern darf.

Falls Funktionen zu verständigen sind, die keine der Rollen VDIM ausführen, können sie in der Tabelle "**Zusätzlich:**" hinzugefügt werden. Die darüber befindliche Optionsschaltfläche "**Zusätzliche**" gibt an, ob diese Verständigung verpflichtend ist.

Die Optionsschaltfläche "**Prozessverantwortliche**" ist nur bei Kennzahlbeschreibungen sichtbar und legt fest, dass die Prozessverantwortlichen aller freigegebenen, gültigen Prozesse verständigt werden, bei denen die Kennzahlbeschreibung als Prozesskennzahl hinterlegt ist.

Unter "**Zeitpunkt:**" wird festgelegt, ob die Verständigung über die neue Aufzeichnung oder Kennzahl im normalen Nachrichtenversand gesammelt und stapelweise mit allen anderen Systemnachrichten versendet werden soll, oder ob ein sofortiger Versand erwünscht ist.

Im Bearbeitungsformular für Aufzeichnungen und Kennzahlen gibt es nun zwei Register "**Personen**" und "**E-Mails**":

| Daten                 |                     |            |                    |           |        |
|-----------------------|---------------------|------------|--------------------|-----------|--------|
| Name:                 | QM Besprechung 10   | 0.9.2012 P | rotokoll           |           |        |
| Beobachtungszeitpunkt |                     |            | 10.09.2012 🔻       | ]         |        |
| Inhalt:               | Bearbeiten          |            |                    |           |        |
| Vordruck/Formular:    | C:\Data\Vordruck Be | esprechung | gsprotokoll.doc    | Öffnen    |        |
| Datei:                | C:\Data\QM-Bespre   | chung 10.9 | 9.2012.doc         |           |        |
| Personen E-Mails      |                     |            |                    |           |        |
| Verantwortlicher:     |                     |            | zu Informierender: |           |        |
| Price, Dr. Norman     |                     | +          | QM Gruppe          |           |        |
| Durchführender:       |                     |            | Mitwirkender:      |           |        |
| Price, Dr. Norman     |                     | +          |                    |           | +      |
|                       |                     | Besc       | hreibung Drucken   | Speichern | Zurück |

Das Register "Personen" enthält wie gewohnt die Angaben darüber, wer die V, D, I und M der Aufzeichnung bzw. Kennzahl sind.

Das Register "E-Mails" enthält zwei Tabellen:

| 'ersonen   ⊏-Mails<br>Folgende Personen werden per E-Mail informiert | :                                   |
|----------------------------------------------------------------------|-------------------------------------|
| Verpflichtend:                                                       | Optional:                           |
| Auer, DI Gerhard                                                     | Rihs, Prof. Helmut +                |
| Price, Dr. Norman                                                    | Scheiber, Univ. Prof. Dr. Alexander |
| Scheiber, Univ. Prof. Dr. Alexander                                  |                                     |
| Schönherr, Konrad                                                    |                                     |
| Stattner, Ing. Michael                                               |                                     |
| Waldmüller, Gerd                                                     |                                     |
|                                                                      |                                     |
|                                                                      |                                     |
|                                                                      |                                     |
|                                                                      |                                     |

Unter "**Verpflichtend:**" werden diejenigen Personen gelistet, die laut Aufzeichnungs- bzw. Kennzahlbeschreibung auf jeden Fall per E-Mail über die neue Aufzeichnung bzw. Kennzahl zu informieren sind.

Im Register "**Optional:**" befinden sich die Angaben über Personen, die nicht als zwingend zu verständigen festgelegt sind bzw. vom Benutzer hinzugefügt wurden.

Nach dem Speichern erfolgt die Versendung des E-Mails bzw. wird die Nachricht bei den betroffenen Personen in die Liste des normalen Nachrichtenversands aufgenommen. Die Nachricht enthält folgende Informationen:

- Ein Hinweis, dass im CorpMan System eine Aufzeichnung bzw. Kennzahl erstellt wurde.
- Der Name der Aufzeichnungs- bzw. Kennzahlbeschreibung.
- Der Name der Aufzeichnung bzw. Kennzahl.
- Der Wert der Kennzahl.
- Informationen über den vom Benutzer angegebenen Zeitpunkt bzw. Zeitraum.
- Die Namen der "Durchführenden" Personen.

Falls eine der Personen keine E-Mail Adresse hat, erfolgt ein Warnhinweis:

| Bestätigu  | ng                                                 |
|------------|----------------------------------------------------|
| $\bigcirc$ | Die folgenden Personen haben keine E-Mail Adresse: |
|            | Cordula, Sabine                                    |
|            | Wollen Sie den Datensatz trotzdem speichern?       |
|            | Ja Abbrechen                                       |

# **Funktionen**

#### Hauptformular

Auf der Registerseite "Funktionen" im Hauptformular gibt es nun eine Option, um eine Liste der Mitarbeiter zu erhalten, die eine Funktion an einem bestimmten Datum ausgeübt haben:

| _                                                                                                    |            |          |                                                                                                    |                                                   |                |                                         |                |          |          |
|----------------------------------------------------------------------------------------------------|------------|----------|----------------------------------------------------------------------------------------------------|---------------------------------------------------|----------------|-----------------------------------------|----------------|----------|----------|
| Dokumente Prozesse                                                                                                    | Funktionen | Fertigke | iten Fehlermanagement                                                                                                    | Vorschläge & Beschv                               | verden         | Befrag                                  | Jungen         | Ziele    | BSC      |
| Abteilung:<br>(alle)<br>Administration<br>Finanzen<br>Labor<br>Lager & Logistik<br>Leitung<br>Marketing<br>Marketing<br>Medizin<br>Personalverwaltun<br>Produktion<br>Technik | 9          |          | <ul> <li>Mitarbeiter</li> <li>bestehende</li> <li>Funktionsgruppen</li> <li>keine Sonderfunktion</li> <li>nur Prozessverantwo</li> <li>nur Abteilungsleiter</li> <li>nur Vorgesetzte</li> <li>nur Funktionen</li> <li>nur Personen</li> </ul> | <ul> <li>✓ externe</li> <li>✓ inaktive</li> </ul> | Be<br>Pe<br>Da | ezeichnu<br>erson:<br>ersonaln<br>atum: | ing:<br>iummei |          | .01.2008 |
| Bezeichnung                                                                                                    |            | Pers     | on                                                                                                    | Abteilung                                         |                | Ext.                                    | SB.            | Pers.Nr. | ]        |
| Assistentin Institutslei                                                                                                    | tung       | Rein     | hold, Marianne                                                                                                    | Leitung                                           |                |                                         |                |          |          |
| Assistentin Medizin                                                                                                    |            | Wäd      | hter, Marianne                                                                                                    | Medizin                                           |                |                                         | *              |          |          |
| Betriebsrat                                                                                                    |            | Ritte    | r, Dr. Eva                                                                                                    |                                                   |                |                                         |                |          |          |

Voraussetzung für eine erfolgreiche Abfrage ist es, dass das Datum der Ausübung der Funktion (Start- und/oder Enddatum) korrekt hinterlegt ist.

#### Listendruck

Beim Funktionslistendruck stehen künftig auch die Telefonnummern 1 und 2 sowie die E-Mail Adresse der Person zur Verfügung:

| Optionen f ür Funktionen f ür Funktionen f | onslistendr | uck (Qu | erformat) |                                  |          | X      |
|----------------------------------------------------------------------------------------------------|-------------|---------|-----------|----------------------------------|----------|--------|
| Allgemeines                                                                                                    |             |         |           | Zusatzdaten                      |          |        |
|                                                                                                    | Drucken     | Sort.   | Breite    |                                  | Drucken  | Sort.  |
| Zeilennummer                                                                                                    | <b>V</b>    |         | 3         | Anzahl freigegebener Dokumente   |          |        |
| Bezeichnung                                                                                                    | <b>V</b>    |         | 20        | Anzahl freigegebener Prozesse    |          |        |
| Funktionsinhaber                                                                                                    | <b>V</b>    |         | 17        | Anzahl prozessverantwortlich     |          |        |
| Abteilung                                                                                                    |             |         | 15        | Anzahl verantwortlich            |          |        |
| Personalnummer                                                                                                    |             |         | 11        | Anzahl durchführend              |          |        |
| Telefon 1                                                                                                    | <b>v</b>    |         | 11        | Anzahl zu informierend           |          |        |
| Telefon 2                                                                                                    | <b>V</b>    |         | 11        | Anzahl mitwirkend                | <b>V</b> |        |
| E-Mail                                                                                                    | <b>v</b>    |         | 15        | Anzahl unterstellter Funktionen  | <b>V</b> |        |
| oberste Leitung j/n                                                                                                    | <b>V</b>    |         | 2         | Anzahl unterstellter Mitarbeiter | <b>V</b> |        |
| Abteilungsleiter j/n                                                                                                    | <b>v</b>    |         | 2         | Anzahl Vertretungen              | <b>V</b> |        |
| Anzahl Personen                                                                                                    | <b>V</b>    |         | 2         |                                  |          |        |
| intern/extern                                                                                                    | <b>v</b>    |         | 2         |                                  |          |        |
| Sonderfunktion                                                                                                    | <b>V</b>    |         | 2         |                                  |          |        |
| Stellenbeschreibung j/n                                                                                                    | <b>V</b>    |         | 2         |                                  |          |        |
| gelöscht j/n                                                                                                    | <b>V</b>    |         | 2         |                                  |          |        |
| Gesamtbreite: 99.                                                                                                    | 0%          |         |           |                                  | 2        | Zurück |

# Personen

#### Kontaktdaten betriebsfremder Personen

Bei betriebsfremden Personen können künftig auf der Registerseite "Kontakt" die Faxnummer und Adresse der Person erfasst werden:

| Fertigkeiten      | Vertretungen         | Dokumente      | Bild   | Links      |
|-------------------|----------------------|----------------|--------|------------|
| Personendaten     | Zusatzdaten          | Kontakt        | Medien | Funktionen |
| E-Mail:           | christian.gebermann@ | med-zentrum.at |        |            |
|                   | 🔲 keine System E-Mai | s senden       |        |            |
| Telefon 1:        | 4528                 |                |        |            |
| Telefon 2:        |                      |                |        |            |
| Telefon (privat): |                      |                |        |            |
| Fax:              |                      |                |        |            |
| Straße:           |                      |                |        |            |
| Plz/Ort:          |                      |                |        |            |
| Land:             |                      |                |        |            |

Diese Datenfelder sind für die beruflichen Kontaktinformationen gedacht und zählen folglich nicht zu den geschützten Personendaten.

#### **Neue Medien**

Künftig besteht bei Personen die Möglichkeit, Angaben über die sogenannten "neuen Medien" wie Skype, Facebook und Twitter zu erfassen. Die entsprechenden Dienste können vom Unternehmen selbst festgelegt werden.

Loggen Sie als Administrator ein und wählen Sie aus dem Menü "Datei" – "Mandant bearbeiten". Aktivieren Sie die Registerseite "Personen".

| vorschlage & l   | Beschwerden                       | FTP-Server                                        | SMTP         | Server      | LDAP               | -Server    | Meta-S      | Suche  | Benutzer   |
|------------------|-----------------------------------|---------------------------------------------------|--------------|-------------|--------------------|------------|-------------|--------|------------|
| Grunddaten       | Freigabe                          | Funktionen                                        | Personen     | Druck       | Web                | -Client    | Forum       | Fehler | management |
| Bei der Neuanlag | ge von Person                     | en die E-Mail Ad                                  | lresse autom | atisch erst | ellen::            |            |             |        |            |
| Format:          | © keii<br>● vor<br>© v.n<br>© vna | nes<br>name.name@se<br>ame@server<br>ame@server   | erver        |             |                    |            |             |        |            |
| Server:          | ivfzentr                          | um.com                                            |              |             |                    |            |             |        |            |
| Zeichen:         | -                                 | Loorzoichon im l                                  |              |             |                    |            |             |        |            |
|                  |                                   | Leerzeichemim                                     | Namen oder   | Vornamen    | durch die          | eses Zeich | ien ersetze | en.    |            |
|                  | aktiv:                            | Name:                                             | Namen oder   | gesch.:     | durch die<br>Link: | eses Zeich | ien ersetze | en.    |            |
|                  | aktiv:                            | Name:<br>Skype                                    | Namen oder   | gesch.:     | Link:              | eses Zeich | ien ersetze | en.    |            |
|                  | aktiv:<br>Ø                       | Name:<br>Skype<br>Homepage                        | Namen oder   | gesch.:     | Link:              | eses Zeich | ien ersetze | en.    |            |
| Medien:          | aktiv:<br>V<br>V                  | Name:<br>Skype<br>Homepage<br>Facebook            | Namen oder   | gesch.:     | Link:              | eses Zeich | ien ersetze | en.    |            |
| Medien:          | aktiv:<br>V<br>V<br>V             | Name:<br>Skype<br>Homepage<br>Facebook<br>Twitter | Namen oder   | gesch.:     | Link:              | eses Zeich | ien ersetze | en.    |            |

Aktivieren Sie in der Spalte "**aktiv:**" die Optionsschaltflächen derjenigen Medien, die sie verwenden wollen. Erfassen Sie danach in der Spalte "**Name:**" den Namen des Dienstes. In diesem Beispiel sind es Skype, die Homepage der Person, Facebook und Twitter.

Die dritte Spalte "**gesch.**" bedeutet "geschützt" und wird aktiviert, wenn die Angaben über den Dienst nur Benutzern zur Verfügung stehen sollen, die das Recht zur Einsicht geschützter Personendaten haben.

In der letzten Spalte "**Link:**" kann festgelegt werden, dass die zugehörige Information im Web-Client als Hyperlink ausgeführt werden soll.

Im Bearbeitungsformular für Personendaten stehen nun Datenfelder für die aktivierten Dienste zur Verfügung:

| Fertigkeiten  | Vertretungen           | Dokumente                                   | Bild   | Links      |  |  |
|---------------|------------------------|---------------------------------------------|--------|------------|--|--|
| Personendaten | Zusatzdaten            | Kontakt                                     | Medien | Funktionen |  |  |
| Skype:        | Christian Gebermann (  | Christian Gebermann (Wien)                  |        |            |  |  |
| Homepage:     | http://www.gyn-team    | gebm                                        | (Link) |            |  |  |
| Facebook:     | http://www.facebook.   | http://www.facebook.com/christian.gebermann |        |            |  |  |
| Twitter:      | http://twitter.com/Chr | istianGebermann                             |        | (Link)     |  |  |

Im Web-Client werden die Dienste auf der Registerseite "Basisdaten" ausgegeben:

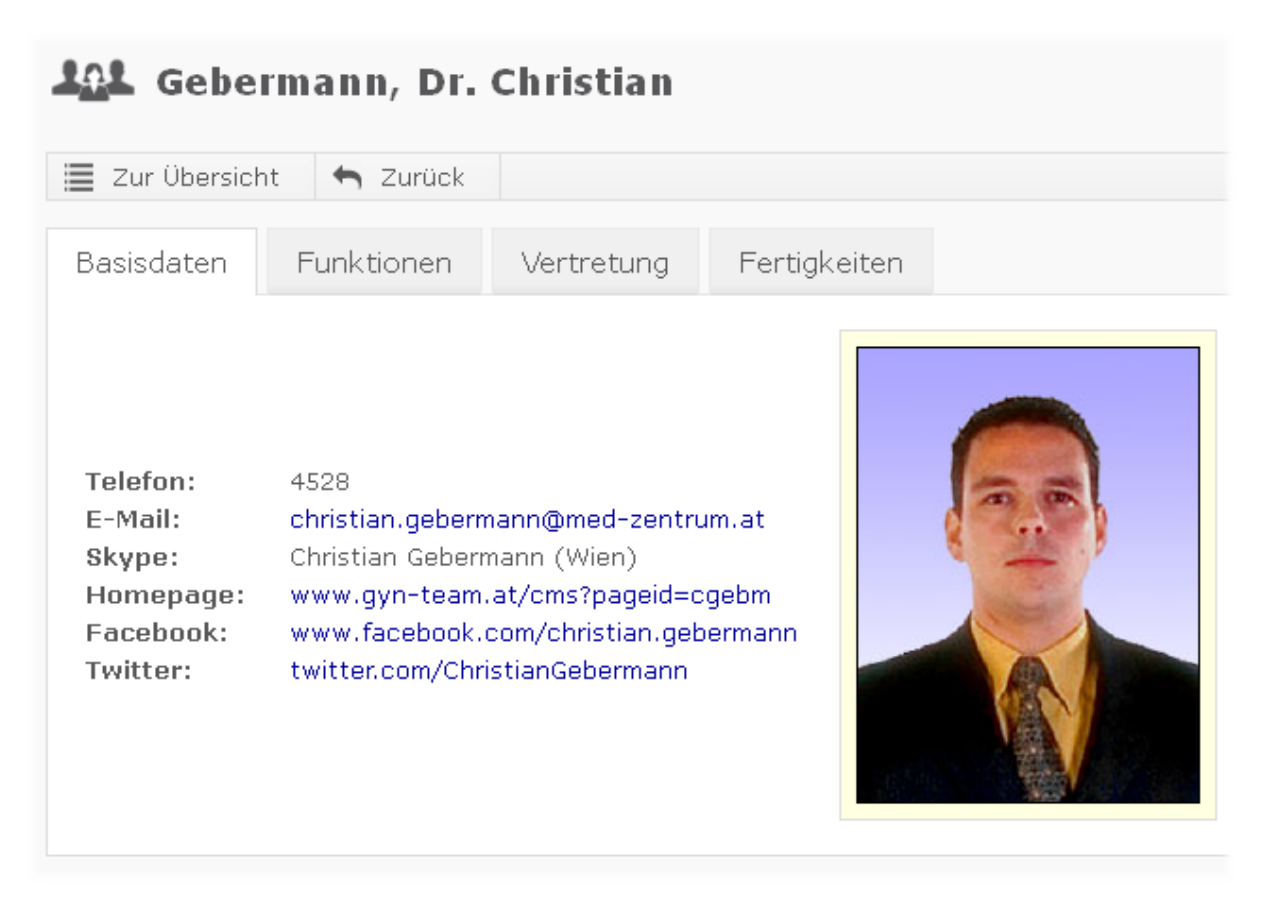

Nach Klick auf einen Dienst, der als Link ausgeführt ist, wird dieser in einem neuen Browserfenster geöffnet.

# Fertigkeiten

### Web-Client: Übersichtsliste

In der Spalte "abgelaufen" werden künftig nur mehr diejenigen Kenntnisse gezählt, die für die Ausübung der Funktionen einer Person Anforderung sind.

### Web-Client: Registerseite "Beschreibung"

Im Web-Client wurde die Registerseite "Beschreibung" auch dann ausgegeben, wenn keine Beschreibung vorhanden war. Dieser Fehler wurde behoben.

### Einsehbarkeit für alle Mitarbeiter

Künftig ist es möglich, bestimmte Fertigkeiten für die Darstellung im Web-Client als "öffentlich einsehbar" zu kennzeichnen:

| ertigkeit wählen:                                                                             |                                                                                                    |   |
|-----------------------------------------------------------------------------------------------|----------------------------------------------------------------------------------------------------|---|
| Name                                                                                          |                                                                                                    |   |
| Brandschutz                                                                                   |                                                                                                    |   |
| CAD                                                                                           |                                                                                                    |   |
| Chemiepass                                                                                    |                                                                                                    |   |
| ECDL                                                                                          |                                                                                                    |   |
| Erste Hilfe Kurs                                                                              |                                                                                                    |   |
| Facharzt für inne                                                                             | re Medizin                                                                                                    |   |
| Fremdsprache En                                                                               | glisch                                                                                                    |   |
| Fremdsprache Fra                                                                              | anzösisch                                                                                                    | Ŧ |
|                                                                                               |                                                                                                    |   |
| Suchen:                                                                                       |                                                                                                    |   |
| Suchen:<br>Grunddaten Stufer                                                                  | n Funktionen Personen                                                                                                    |   |
| Suchen:<br>Grunddaten Stufer                                                                  | Funktionen Personen<br>Brandschutz                                                                                                    |   |
| Suchen:<br>Grunddaten Stufer<br>Name:<br>Beschreibung:                                        | Brandschutz<br>Öffnen                                                                                                    |   |
| Suchen:<br>Grunddaten Stufer<br>Name:<br>Beschreibung:<br>Einsehbarkeit:                      | n Funktionen Personen<br>Brandschutz<br>Öffnen<br>V Dies ist eine öffentlich einsehbare Fertigkeit.                                                    | > |
| Suchen:<br>Grunddaten Stufer<br>Name:<br>Beschreibung:<br>Einsehbarkeit:                      | n Funktionen Personen<br>Brandschutz<br>Öffnen<br>V Dies ist eine öffentlich einsehbare Fertigkeit.<br>V regelmäßiger Nachweis erforderlich            | • |
| Suchen:<br>Grunddaten Stufer<br>Name:<br>Beschreibung:<br>Einsehbarkeit:<br>Gültigkeitsdauer: | n Funktionen Personen<br>Brandschutz<br>Öffnen<br>✓ Dies ist eine öffentlich einsehbare Fertigkeit.<br>✓ regelmäßiger Nachweis erforderlich<br>3 Jahre |   |

Im Hauptformular gibt es eine Option, um in der Ergebnistabelle nur öffentlich einsehbare Fertigkeiten auszugeben. Außerdem ist in der letzten Spalte eine Kennzeichnung vorhanden:

| ntrum - Fertigkeiten                                                                                                    |            |                                                                                |                                |                                |              |              |       |       |   |
|----------------------------------------------------------------------------------------------------|------------|--------------------------------------------------------------------------------|--------------------------------|--------------------------------|--------------|--------------|-------|-------|---|
| en <u>B</u> earbeiten Fehlermanagement                                                                                                    | Vorschl    | läge & Beschwerden                                                             | HAC                            | CP ?                           |              |              |       |       |   |
| Dokumente Prozesse Funktionen Fe                                                                                                    | rtigkeiten | Fehlermanagement                                                               | Vorschla                       | äge & Beschwerden              | Befragungen  | Ziele BS     | iC    |       |   |
| Fertigkeit:<br>Fregelmäßiger Nachweis erforderlich<br>öffentlich einsehbar<br>Funktion:<br>Fertigkeit erforderlich<br>Fertigkeit empfohlen<br>Nachweis erforderlich<br>Fertigkeit: | Funktion:  | Person:<br>Anforderung nid<br>Nachweis fehlt<br>Gültigkeit endet<br>22.11.2011 | ht erfüllt<br>zwischen<br>und: | 19.12.2012 <b>•</b><br>Person: | Fertigkeiten | gkeiten vorh | anden |       | + |
| Fertiakeit                                                                                                    | Funkti     | ion                                                                            |                                | Person                         | Nw.          | aültia bis   | lerf  | löff. | _ |
| Ausbildung zum Laborassistenten                                                                                                    | Labor      | assistent                                                                      |                                | Lerner, Susanne                | J            | <u> </u>     | J     |       |   |
| Betriebswirtschaftliches Studium                                                                                                    | Finan      | zdirektor                                                                      |                                | Kornegger, Leopold             | J J          |              | J     |       |   |
| Bilanzbuchhalterprüfung                                                                                                    | Buchh      | naltung                                                                        |                                | Sippel, Waltraud               | J            |              | J     |       |   |
| Brandschutz                                                                                                    | Brand      | lschutzbeauftragter                                                            |                                | Stelzhammer, Birgit            | : J          | 31.12.2013   | J     | *     |   |
| Chemiepass                                                                                                    | Labor      | Gerätereinigung                                                                |                                | Messemer, Günther              | r F          |              | J     |       |   |
| Facharzt für innere Medizin                                                                                                    | Diens      | thabender Arzt                                                                 |                                |                                |              |              | J     | *     |   |
|                                                                                                    | Mediz      | inischer Leiter                                                                |                                | Scheiber, Alexande             | er J         |              | J     | *     |   |
| Fremdsprache Englisch                                                                                                    | Institu    | utsleitung                                                                     |                                | Panek, Theodor                 | F            |              | J     | *     |   |
|                                                                                                    | Institu    | utsleituna                                                                     |                                | Rihs, Helmut                   | N            |              | 1     | *     |   |

Benutzer, die nicht das Recht zur Einsicht geschützter Personendaten haben, erhalten im Web-Client Informationen über die Stufe der Fertigkeit einer Person, sowie den Kommentar. Sie erhalten in den Persondaten keine Informationen über die Art des Nachweises und über die Gültigkeitsdauer.

Im folgenden Beispiel darf der Benutzer geschützte Personendaten einsehen. Folglich werden ihm auch die Art des Nachweises und die Gültigkeitsdauer angezeigt:

| Zur Übersich   | hammer, Bi<br>It 🥱 Zurück | irgit, MBA        |                  |     |
|----------------|---------------------------|-------------------|------------------|-----|
| Basisdaten     | Funktionen                | Vertretung        | Fertigkeiten     |     |
| Birgit Stelzha | mmer, MBA verf            | ügt über die folg | jenden Kenntniss | se: |

| Fertigkeit       | Kenntnisstand | Nachweis                 | gültig bis |
|------------------|---------------|--------------------------|------------|
| Brandschutz      |               | Brandschutz Kursnachweis | 31.12.2013 |
| ECDL             |               | vorhanden                |            |
| Erste Hilfe Kurs |               | vorhanden                |            |
|                  |               |                          |            |

Der folgende Benutzer darf geschützte Personendaten nicht einsehen. Folglich sieht er zwar die öffentlich einsehbare Fertigkeit "Brandschutz" der Person, aber nicht die Art des Nachweises und die Gültigkeitsdauer:

| Stelz          | hammer, Bi     | irgit, MBA        |                 |     |
|----------------|----------------|-------------------|-----------------|-----|
| 📃 Zur Übersich | it 👆 Zurück    |                   |                 |     |
| Basisdaten     | Funktionen     | Vertretung        | Fertigkeiten    |     |
| Birgit Stelzha | mmer, MBA verf | ügt über die folg | jenden Kenntnis | se: |
| Fertigkeit     | Kenntnisstand  |                   |                 |     |
| Brandschutz    |                |                   |                 |     |

Dieselbe Einschränkung gilt analog auf der Registerseite "Personen" in den Details einer Fertigkeit. Der Nachweis und die Gültigkeit werden nicht ausgegeben:

| <b>L</b> Brandso    | hutz             |                        |
|---------------------|------------------|------------------------|
| 🔳 Zur Übersicht     | 🕤 Zurück         | 🗘 Forumthema erstellen |
| Beschreibung        | Funktionen       | Personen               |
| Folgende Person     | en verfügen ü    | ber die Fertigkeit:    |
| Person              |                  |                        |
| Scheiber, Univ. Pro | of. Dr. Alexande | r                      |
| Stelzhammer, Birgi  | t, MBA           |                        |
|                     |                  |                        |

# Mitarbeiterbefragungen

In den Nachrichten, die bei der Aktivierung der Befragung an die Mitarbeiter per E-Mail versendet werden, wird künftig im Betreff der Titel der Befragung ausgegeben.

# Fehlermanagement

### Druck

Beim Druck der Übersicht eines Fehlers wurden die Überschriften der Funktionen falsch angegeben (z.B. "Durchführender" statt "Verantwortlicher"). Dieser Fehler wurde behoben.

#### Hauptmenü

Unter "Fehlermanagement" – "Team" kann künftig eine Liste des Fehlermanagementteams abgerufen werden:

| Fehlermanagemen    | itteam        |                                   |         |
|--------------------|---------------|-----------------------------------|---------|
| Benutzer           | Status        | E-Mail                            | Telefon |
| Birgit Stelzhammer | Administrator | birgit.stelzhammer@med-zentrum.at | 4351    |
| Eva Ritter         | Operator      | eva.ritter@med-zentrum.at         | 4565    |
|                    |               |                                   |         |
|                    |               |                                   |         |
|                    |               |                                   |         |
|                    |               |                                   |         |
|                    |               |                                   |         |
|                    |               |                                   |         |
|                    |               |                                   |         |
|                    |               |                                   | Zurück  |
|                    |               |                                   |         |

Hierbei handelt es sich um diejenigen Benutzer, denen in der Benutzerverwaltung das Recht für den Zugriff auf alle Daten des Fehlermanagements erteilt wurde.

### Web-Client

Die Fehlernummer wird im Web-Client künftig nicht mehr angezeigt.

# **Vorschlags- und Beschwerdewesen**

#### Hauptmenü

Unter "Vorschläge & Beschwerden" – "Team" kann künftig eine Liste des Vorschlagsteams abgerufen werden:

|                    | Status        | E-Mail                            | Telefon |
|--------------------|---------------|-----------------------------------|---------|
| Birgit Stelzhammer | Administrator | birgit.stelzhammer@med-zentrum.at | 4351    |
| Eva Ritter         | Operator      | eva.ritter@med-zentrum.at         | 4565    |
|                    |               |                                   |         |
|                    |               |                                   |         |
|                    |               |                                   |         |
|                    |               |                                   |         |
|                    |               |                                   |         |
|                    |               |                                   |         |
|                    |               |                                   |         |
|                    |               |                                   |         |
|                    |               |                                   |         |

Hierbei handelt es sich um diejenigen Benutzer, denen in der Benutzerverwaltung das Recht für den Zugriff auf alle Daten des Vorschlags- und Beschwerdewesens erteilt wurde.

# Mitarbeiterbefragungen

#### Hauptmenü

Der Menüeintrag "Bearbeiten" – "Antwortkategorie" wurde zu "Befragungen" – "Antwortkategorien" verschoben.

Außerdem gibt es einen neuen Menüeintrag "Befragungen" – "Team", mit dem eine Liste der Mitarbeiter im Befragungsteam aufgerufen werden kann:

| Birgit Stelzhammer         Administrator         birgit.stelzhammer@med-zentrum.at         4351           Eva Ritter         Operator         eva.ritter@med-zentrum.at         4565 |
|----------------------------------------------------------------------------------------------------|
| Eva Ritter Operator eva.ritter@med-zentrum.at 4565                                                                                                    |
|                                                                                                    |
|                                                                                                    |
|                                                                                                    |
|                                                                                                    |
|                                                                                                    |
|                                                                                                    |
|                                                                                                    |
|                                                                                                    |
|                                                                                                    |
|                                                                                                    |
|                                                                                                    |

Es handelt sich um diejenigen Benutzer, denen in der Benutzerverwaltung das Recht für den Zugriff auf alle Daten der Mitarbeiterbefragungen erteilt wurde.

# **Druck des Logos**

Falls beim Druck auch das Logo des Unternehmens gedruckt wird, wird dieses künftig nicht mehr vorübergehend im Programmverzeichnis, sondern im vom Betriebssystem gemeldeten temporären Verzeichnis zwischengespeichert.

# Links

#### Einleitung

Mit Version 32 wird eine neue Entität in das CorpMan System eingeführt: Die sogenannten "Links". Dabei handelt es sich um unternehmensrelevante Informationen, die zum Teil ähnliche Eigenschaften wie ein Dokument aufweisen, aber weder dessen striktem Freigabesystem noch einer Versionsverwaltung unterliegen.

Beispiele für Links:

- Gesetze und Verordnungen. Beispiel: Medizinproduktegesetz
- Firmen-interne Richtlinien. Beispiel: Datenschutz
- Firmen-interne Listen. Beispiele: aktuelle Lieferantenliste, Telefonliste
- Wichtige Homepages. Beispiel: Bestellseite eines wichtigen Lieferanten
- Leistungen für Mitarbeiter. Beispiele: Sportliche Aktivitäten, Kurse
- Geschützte Personen-bezogene Daten. Beispiel: Lebensläufe

Meist handelt es sich um Informationen, die häufig aktualisiert (z.B. Telefonliste) oder ausgetauscht (z.B. sportliche Aktivitäten innerhalb eines Monats) werden oder die nicht unter der Kontrolle des Unternehmens stehen (z.B. Seiten auf externen Homepages).

Links werden auf der neuen Registerseite "Links" im Hauptformular des Windows Client verwaltet. Wir wenden uns allerdings zuerst anhand von zwei Beispielen dem Bearbeitungsformular für Links zu.

Beispiel 1: Medizinproduktegesetz (Hyperlink)

| Grunddaten Zusa | tzdaten Funktionen Referenzen                                    |
|-----------------|------------------------------------------------------------------|
| Name:           | Medizinproduktegesetz                                            |
| Тур:            | O Hyperlink O Datei                                              |
| Status:         | 🔘 in Bearbeitung 💿 öffentlich einsehbar 💿 aufgelassen            |
| Linkkategorie:  | Gesetze & Verordnungen                                           |
| Hyperlink:      | http://www.ris.bka.gv.at/GeltendeFassung.wxe?Abfrage=Bundesnorme |
| Schutz:         | Der Link zählt zu den geschützten Personendaten.                 |

Beispiel 2: Telefonliste (Datei)

| Grunddaten     | usatzdaten Funktionen Referenzen                      |
|----------------|-------------------------------------------------------|
| Name:          | Telefonliste                                          |
| Тур:           | 🔘 Hyperlink 🛛 🖲 Datei                                 |
| Status:        | 💿 in Bearbeitung 💿 öffentlich einsehbar 💿 aufgelassen |
| Linkkategorie: | Firmeninterne Listen                                  |
| Dateiname:     | Telefonliste.pdf                                      |
| Schutz:        | 🔲 Der Link zählt zu den geschützten Personendaten.    |

#### Registerseite "Grunddaten":

Der **Name** des Links soll im Hinblick auf die Nutzer des CorpMan Web-Client möglichst prägnant und eindeutig gewählt werden. Er dient auch als zweites Sortierkriterium.

Als **Typ** stehen die Auswahlmöglichkeiten "Hyperlink" und "Datei" zur Verfügung. Ein Hyperlink sollte nach Möglichkeit direkt aus der Adresszeile des Browsers in das weiter unten folgende Feld **Hyperlink** kopiert werden (Beispiel 1).

Falls sie statt einem Hyperlink eine Datei referenzieren wollen, klicken Sie auf die Schaltfläche mit den drei Punkten neben "**Dateiname**:". Beim Speichern wird die Datei zum CorpMan FTP-Server hochgeladen.

Der Status kann folgende Ausprägungen annehmen:

- **in Bearbeitung:** Der Link kann bereits anderen Entitäten zugeordnet werden, ist aber noch nicht in der Übersichtsliste im Web-Client sichtbar.
- öffentlich einsehbar: Der Link ist für alle Anwender verfügbar und kann im Web-Client an gegebener Stelle "per Mausklick" geöffnet werden.
- **aufgelassen:** Der Link ist nicht mehr in Verwendung. Er wird zwar bei zugeordneten Entitäten noch angezeigt, ist allerdings nicht mehr abrufbar.

**Linkkategorien** können nach unternehmens-spezifischen Erfordernissen erstellt werden. Die Zuordnung eines Links zu einer Kategorie ist nicht verpflichtend, allerdings ist es trotzdem eine gute Idee, da Links zuerst nach der Kategorie und erst danach nach ihrem Namen sortiert werden. Folglich dienen Linkkategorien nicht nur zur Verwaltung gleichartiger Links, sondern auch zur Priorisierung. Falls die Optionsschaltfläche **Schutz** aktiviert wird, dürfen den Link nur Benutzer mit dem Recht zur Einsicht geschützter Personendaten abrufen oder bearbeiten. Dies ist zum Beispiel bei Lebensläufen oder ähnlichen persönlichen Daten empfehlenswert.

| Grunddaten Zusatzd | laten Funktionen Referenzen           |
|--------------------|---------------------------------------|
| Autor/Quelle:      | Bundeskanzleramt                      |
| Beschreibung:      | *                                     |
| Suchbegriffe:      | · · · · · · · · · · · · · · · · · · · |
| Notizen:           |                                       |

#### Registerseite "Zusatzdaten":

Im Datenfeld **Autor/Quelle** können Angaben über den Ursprung eines Links oder einer Datei erfasst werden. Dies ist unter anderem bei Gesetzen und Verordnungen sinnvoll.

Im Datenfeld **Beschreibung** können den Benutzern des CorpMan Web-Client weitere Informationen zu einem Link gegeben werden, die nicht aus dem Inhalt der Webseite bzw. der Datei hervorgehen.

Die **Suchbegriffe** können wie bei Dokumenten für die Erfassung von Synonymen und äquivalenten Begriffen verwendet werden. Sie werden sowohl im Windows Client als auch im Web-Client bei der Suche berücksichtigt.

Die Notizen sind nur für die Bearbeiter der Links und im Windows Client sichtbar.

| Grunddaten Zusatzd | aten Funktionen Referenzen |
|--------------------|----------------------------|
| Verantwortlicher:  | Medizinischer Leiter +     |
| Durchführender:    | Qualitätsbeauftragter +    |

#### **Registerseite** "Funktionen":

Die **Verantwortlichen** sind diejenigen Funktionen im Unternehmen, die die Erstellung des Links veranlasst haben.

Die **Durchführenden** sind diejenigen Funktionen, die für die Bearbeitung und Pflege des Links zuständig sind.

| Name                   | Art      |
|------------------------|----------|
| Medizinische Gesetze   | Gesetz   |
| Medizinisches Leitbild | Leitbild |

#### Registerseite "Referenzen":

Hier werden diejenigen Entitäten im CorpMan gelistet, denen der jeweilige Link derzeit zugeordnet ist. Dies sind:

- Dokumente
- Prozesse
- Funktionen
- Personen
- Fertigkeiten
- Abteilungen
- Fehler
- Vorschläge & Beschwerden
- Mitarbeiterbefragungen

### Die Link Übersichtsliste

Die neue Registerseite "Links" im CorpMan Web-Client stellt die beste Möglichkeit dar, sich einen Überblick über die derzeit vorhandenen Links zur verschaffen.

| Dokumente Prozesse Funktionen Fertigke                                                   | ten Fehlermanagement                                                                        | Vorschläge & Beschwerden                                                                                                    | Befragungen | Ziele           | BSC  | Links |  |
|------------------------------------------------------------------------------------------|---------------------------------------------------------------------------------------------|----------------------------------------------------------------------------------------------------|-------------|-----------------|------|-------|--|
| Kategorie:<br>(alle)<br>Externe Listen<br>Firmeninterne Listen<br>Gesetze & Verordnungen | <u>Funktionen:</u><br>Verantwortliche(r): (alle<br>Bearbeiter: (alle                        | e)<br>e)                                                                                                    |             | ame:<br>uchbegr | iff: |       |  |
| Lebensläufe                                                                              | <ul> <li>✓ in Bearbeitung</li> <li>✓ öffentlich einsehbar</li> <li>☐ aufgelassen</li> </ul> | ✓         in Bearbeitung             Ø         öffentlich einsehbar             Ø         öffentlich einsehbar             Ø         aufgelassen |             | Beschreibung:   |      |       |  |
| Name                                                                                     | Status                                                                                      | Kategorie                                                                                                    | ŀ           | Тур             |      |       |  |
| Ärztegesetz                                                                              | öffentlich einsehbar                                                                        | Gesetze & Verordnungen                                                                                                    |             | L               |      |       |  |
| Brandschutz Richtlinien                                                                  | öffentlich einsehbar                                                                        | Gesetze & Verordnungen                                                                                                    | 1           | L               |      |       |  |
| Datenschutzgesetz                                                                        | öffentlich einsehbar                                                                        | Gesetze & Verordnungen                                                                                                    | 1           | L               |      |       |  |
| Fortpflanzungsmedizingesetz                                                              | öffentlich einsehbar                                                                        | Gesetze & Verordnungen                                                                                                    | 1           | L               |      |       |  |
| HACCP und Lebensmittelhygiene                                                            | öffentlich einsehbar                                                                        | Gesetze & Verordnungen                                                                                                    |             | L               |      |       |  |
| Lebenslauf Dr. Rihs                                                                      | in Bearbeitung                                                                              | Lebensläufe                                                                                                    | 1           | D               |      |       |  |
| Lebenslauf Dr. Scheiber                                                                  | ebenslauf Dr. Scheiber öffentlich einsehbar                                                 |                                                                                                    |             | D               |      |       |  |
| Lebensmittelgesetz                                                                       | öffentlich einsehbar                                                                        | Gesetze & Verordnungen                                                                                                    | igen L      |                 |      |       |  |
| Leitfaden zum Ausfüllen des Fragebogens                                                  | öffentlich einsehbar                                                                        | Firmeninterne Listen D                                                                                                    |             |                 |      |       |  |
| Lieferantenliste                                                                         | öffentlich einsehbar                                                                        | Firmeninterne Listen                                                                                                    | 1           | D               |      |       |  |
| Medizinproduktegesetz                                                                    | öffentlich einsehbar                                                                        | Gesetze & Verordnungen                                                                                                    |             | L               |      |       |  |
| Sportliche Aktivitäten & Fitness                                                         | in Bearbeitung                                                                              |                                                                                                    | 1           | D               |      |       |  |
|                                                                                          |                                                                                             |                                                                                                    |             |                 |      |       |  |

Es stehen die üblichen Selektionskriterien zur Verfügung. Klicken Sie auf den Titel einer Spalte, um die Tabelle nach dem Inhalt dieser Spalte zu sortieren.

#### Link Kategorien

Wählen Sie aus dem Hauptmenü "Links" – "Kategorien", um das Bearbeitungsformular für Kategorien zu öffnen.

| Name                               |                      | Sortierung | inak. | - |
|------------------------------------|----------------------|------------|-------|---|
| Firmeninterne L                    | isten                | 10         |       |   |
| Externe Listen                     |                      | 20         |       |   |
| Gesetze & Vero                     | ordnungen            | 30         |       |   |
| Lebensläufe                        |                      | 40         |       |   |
| runddaten                          |                      |            |       | , |
| irunddaten                         | Firmeninterne Lister |            |       |   |
| irunddaten                         | Firmeninterne Lister | 1          |       |   |
| irunddaten<br>Name:<br>Sortierung: | Firmeninterne Lister | 2          |       | , |

Wie bereits erwähnt dienen Kategorien zur Gruppierung gleichartiger Links und zur Priorisierung, da der bei der Kategorie abgelegte Sortierbegriff hörere Priorität hat als der Name des Links. Die Reihung erfolgt alphanummerisch, sodass z.B. "11" vor "2" gereiht wird.

### Zuordnung von Links zu Entitäten

Jede der weiter oben genannten Entitäten verfügt nun im Bearbeitungsformular über eine neue Registerseite "Links". Im nachfolgenden Beispiel sind einer Fertigkeit "Brandschutz" zwei Links zugeordnet:

| Name       Brandschutz         CAD       Chemiepass         ECDL       Erste Hilfe Kurs         Facharzt für innere Medizin       Facharzt für innere Medizin         Fremdsprache Englisch       Value         Suchen:       Value         Value       Kategorie         Status       Typ         Hame       Kategorie                                                                                                    | ertigkeit wählen:                    |                    |  |
|----------------------------------------------------------------------------------------------------|--------------------------------------|--------------------|--|
| Brandschutz         CAD         Chemiepass         ECDL         Erste Hilfe Kurs         Facharzt für innere Medizin         Fremdsprache Englisch         Suchen:         runddaten         Stufen         Name         Kategorie         Status         Typ                                                                                                    | Name                                 |                    |  |
| CAD Chemiepass ECDL Erste Hilfe Kurs Facharzt für innere Medizin Fremdsprache Englisch Suchen: Irunddaten Stufen Funktionen Personen Links Name Kategorie Status Typ +                                                                                                    | Brandschutz                          |                    |  |
| Chemiepass ECDL Erste Hilfe Kurs Facharzt für innere Medizin Fremdsprache Englisch Suchen: Crunddaten Stufen Funktionen Personen Links Name Kategorie Status Typ +                                                                                                    | CAD                                  |                    |  |
| ECDL       Erste Hilfe Kurs       Facharzt für innere Medizin       Fremdsprache Englisch       Suchen:       Grunddaten       Stufen       Name       Kategorie       Status       Typ                                                                                                    | Chemiepass                           |                    |  |
| Erste Hilfe Kurs Facharzt für innere Medizin Fremdsprache Englisch Suchen: Grunddaten Stufen Funktionen Personen Links Name Kategorie Status Typ +                                                                                                    | ECDL                                 |                    |  |
| Facharzt für innere Medizin         Fremdsprache Englisch         Suchen:         Grunddaten         Stufen         Fremdsprache Englisch         Fremdsprache Englisch         Suchen:         Grunddaten         Stufen         Fremdsprache Englisch         Fremdsprache Englisch         Suchen:         Grunddaten         Stufen         Funktionen         Personen         Links         Name         Kategorie         Status         Typ | Erste Hilfe Kurs                     |                    |  |
| Fremdsprache Englisch         Suchen:         Grunddaten       Stufen         Funktionen       Personen         Links         Name       Kategorie         Status       Typ                                                                                                    | Facharzt für innere Medizin          |                    |  |
| Suchen: Srunddaten Stufen Funktionen Personen Links Name Kategorie Status Typ +                                                                                                    | Fremdsprache Englisch                |                    |  |
| Name Kategorie Status Typ +                                                                                                    |                                      |                    |  |
|                                                                                                    | Suchen:<br>Grunddaten Stufen Funktio | nen Personen Links |  |

Der erste Link hat noch den Status "in Bearbeitung". Dies hat Auswirkungen auf die Darstellung der Links dieser Fertigkeit im Web-Client:

| <b>L</b> Brandso | Brandschutz                  |              |           |  |  |  |
|------------------|------------------------------|--------------|-----------|--|--|--|
| 📕 Zur Übersicht  | 👆 Zurück                     | 🗘 Forumthema | erstellen |  |  |  |
| Beschreibung     | Funktionen                   | Personen     | Links     |  |  |  |
| Link             | Inf                          | io           |           |  |  |  |
| Brandschutzpläne | Brandschutzpläne Übersicht 🔲 |              |           |  |  |  |
| Brandschutz Rich | tlinien 🛛 🚺                  |              |           |  |  |  |

Wie man erkennen kann, ist der Link "Brandschutzpläne Übersicht" abgegraut und nicht anklickbar. Der zweite Link ist bereits aktiv. Ein Klick öffnet den referenzierten Hyperlink in einem neuen Browserfenster.

Die Schaltfläche "Info" in jeder Zeile dient dazu, weitere Informationen zum Link abzurufen:

| 🛿 Link - Mozilla Firefox                                        |                                                                  |  |  |  |
|-----------------------------------------------------------------|------------------------------------------------------------------|--|--|--|
| Brandschut                                                      | zpläne Übersicht                                                 |  |  |  |
| Typ: Datei<br>Status: in Bearbeitun<br>Kategorie: Firmeninterne | g<br>e Listen                                                    |  |  |  |
| Die Brandschutzpläne befi<br>werden in Kürze wieder zu          | nden sich derzeit in Überarbeitung und<br>ur Verfügung gestellt. |  |  |  |
| Verantwortliche(r)                                              |                                                                  |  |  |  |
| Brandschutzbeauftragter                                         | Stelzhammer, Birgit, MBA                                         |  |  |  |
| Durchführende(r)                                                |                                                                  |  |  |  |
| Qualitätsmanager                                                | Price, Dr. Norman                                                |  |  |  |
|                                                                 | Schließen:                                                       |  |  |  |

Der Bearbeiter des Links hat im Beschreibungsfeld einen Kommentar über die baldige Verfügbarkeit hinterlegt.

#### Links und Dokumente

Links unterliegen nicht einem Freigabemechanismus wie Dokumente und Prozesse. Trotzdem besteht eine Einschränkung für Links, die einem Dokument oder Prozess zugeordnet sind: Ab dem Zeitpunkt der Freigabe kann die Zuordnung eines Links zur freigegebenen Version des Dokuments oder Prozesses nicht mehr aufgehoben werden. Daran ändert auch der Status des Links nichts.

Dieser Mechanismus ist ein Kompromiss zwischen dem strikten Freigabemechanismus und Schutz von Dokumenten und der Flexibilität, die Links bieten. Man kann die Daten eines einem freigegebenen Dokument zugeordneten Links jederzeit ändern, aber man kann die Zuordnung an sich nicht mehr aufheben.

Soll sogar der Link selbst nach der Freigabe des Dokuments nicht mehr modifizierbar sein, bietet sich stattdessen ein mitgeltendes Dokument an. Dass der Inhalt von Links jederzeit ohne viel Aufwand geändert werden kann, ist absolut erwünscht. Die Änderungen werden ins Protokoll geschrieben.

Abhängig von den Ansprüchen an Schutz und Flexibilität gilt es abzuwiegen, ob sich als "zugeordnete Information" eher ein Link oder ein mitgeltendes Dokument eignet.

#### Weitere Informationen zu Links

Links haben auch eine gewisse Ähnlichkeit zu Aufzeichnungen. Allerdings gibt es im Gegensatz zu diesen niemals mehrere zeit-bezogene Datensätze desselben Typs. Außerdem liegen die den Aufzeichnungen zugrunde liegenden Daten immer in der Vergangenheit, während ein Link auch Informationen über zukünftige Ereignisse enthalten kann.

Der Name "Link" wurde gewählt, weil die Information aus Sicht des Anwenders IMMER im Web-Client als Hyperlink angeklickt wird. Ob nun in einem neuen Browserfenster eine Seite

einer Homepage geöffnet oder eine Datei mit der zugehörigen Anwendung geöffnet wird, ist dabei irrelevant.

Die Erstellung und Bearbeitung von Links erfordert den Benutzerstatus "Operator" oder höher. Ob der Link danach einer Entität zugeordnet werden darf oder nicht, hängt hingegen von den Zugriffsrechten des Anwenders auf diese Entität ab.